| UNIVERSITAT POLITÈCNICA<br>DE CATALUNYA  | INFORMACIÓ GENERAL             |
|------------------------------------------|--------------------------------|
| PROJECTE: Manuals d'ús del certifica     | Versió: 2.0                    |
| TÍTOL: Comprovació i desbloqueig del PIN | Codi Referència:               |
| RESUM:                                   | Data Publicació:<br>04/04/2012 |

### PROCEDIMENT

# Comprovació i desbloqueig del PIN

| PREPARAT PER:    | REVISAT PER: | APROVAT PER: |
|------------------|--------------|--------------|
| Nom:             | Nom:         | Nom:         |
| Data: 13/01/2009 | Data:        | Data:        |

## ÍNDEX

| ÍNC | DEX                                   | 3   |
|-----|---------------------------------------|-----|
| 1   | Objectiu i abast                      | . 4 |
| 2   | Comprovació PIN bloquejat             | . 4 |
| 3   | Desbloqueig del PIN de la targeta UPC | . 5 |
| 4   | Referències                           | . 9 |

#### 1 Objectiu i abast

El present document descriu el procés de desbloqueig del PIN de la targeta UPC. Per fer-ho es necessari disposar d'un lector de targetes instal·lat a l'ordinador així com del programari del certificat (Classic Client). La Plataforma en la que es basa aquest procediment es Microsoft Windows XP.

#### 2 Comprovació PIN bloquejat

2.1 Per tal de comprovar si tenim el pin de la targeta bloquejat en primer lloc introduirem la targeta al lector del nostre ordinador. Seguidament anem al a barra d'inici, a la part inferior de la pantalla i fem clic sobre la següent

icona:

Es important destacar que en aquest programari per fer referència al **PUK** parlen de **NIP Admin.** Quan es refereixen al **PIN** ho fan com **NIP User**.

2.2 Seguidament s'obrirà una pantalla amb el programa Classic Client:

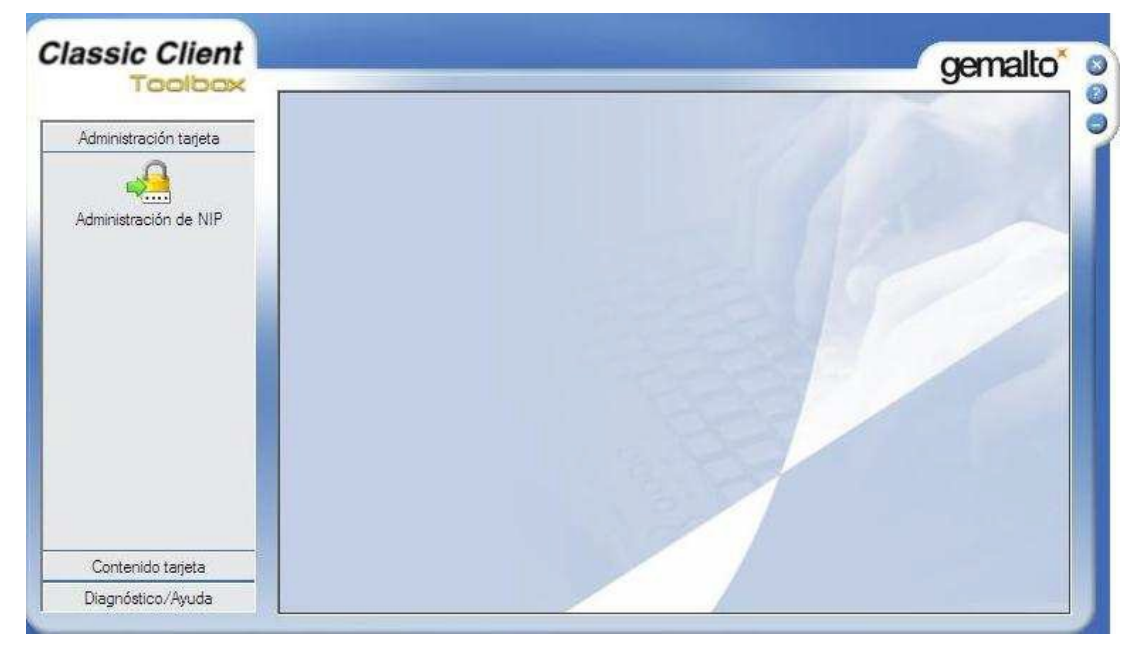

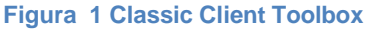

2.3 A continuació fem clic sobre "Contenido tarjeta" (pas 1) i seleccionem "Certificados" (pas 2). Seguidament en la capça on posa "Código NIP" (pas 3) introduïm el nostre codi PIN i fem clic sobre "Inicio de sesión" (pas 4).

| Toning                                      |                  | gemalto                                                                                                    |
|---------------------------------------------|------------------|----------------------------------------------------------------------------------------------------|
| iououx                                      | Certificados     | 4                                                                                                    |
| Administración tarjeta<br>Contenido tarjeta | 3                | G Código NIP:                                                                                                    |
| Certificados                                |                  | CSPO LTC3x USB 0<br>NOM.COGNOMS<br>NOM.COGNOMS<br>RICOH Company, Ltd. RICOH SmartCard Reader 0                                                                                                    |
|                                             | Mastrerd         | Jetalles Eliminar. Predeterminado                                                                                                    |
|                                             | 1.19-2.51 521 52 | a residence in the second second se |

Figura 2 Menú "Contenido tarjeta"

2.4 Es en aquest punt en el que, si el nostre PIN es troba bloquejat apareixerà una finestra com la següent indicant-lo:

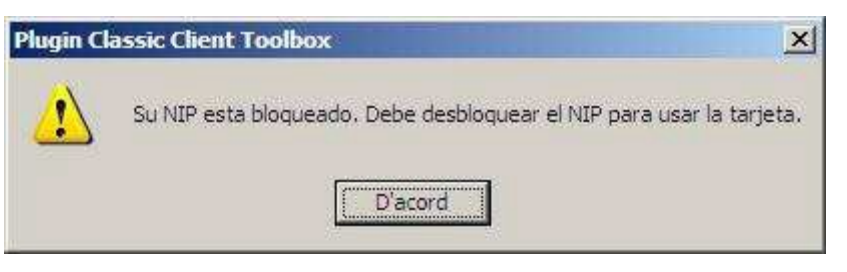

Figura 3 Indicació PIN bloquejat

#### 3 Desbloqueig del PIN de la targeta UPC

3.1 Per desbloquejar el PIN de la nostra targeta utilitzarem el programari del certificat, *Classic Client*.

Es important destacar que en aquest programari per fer referència al **PUK** parlen de **NIP Admin.** Quan es refereixen al **PIN** ho fan com **NIP User**.

3.2 En primer lloc introduirem la targeta en el lector del nostre ordinador. Seguidament anem a la barra d'inici, a la part inferior de la pantalla i fem doble clic sobre la següent icona:

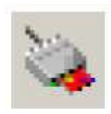

3.3 En aquest moment s'obre el software de gestió i apareix la següent icona:

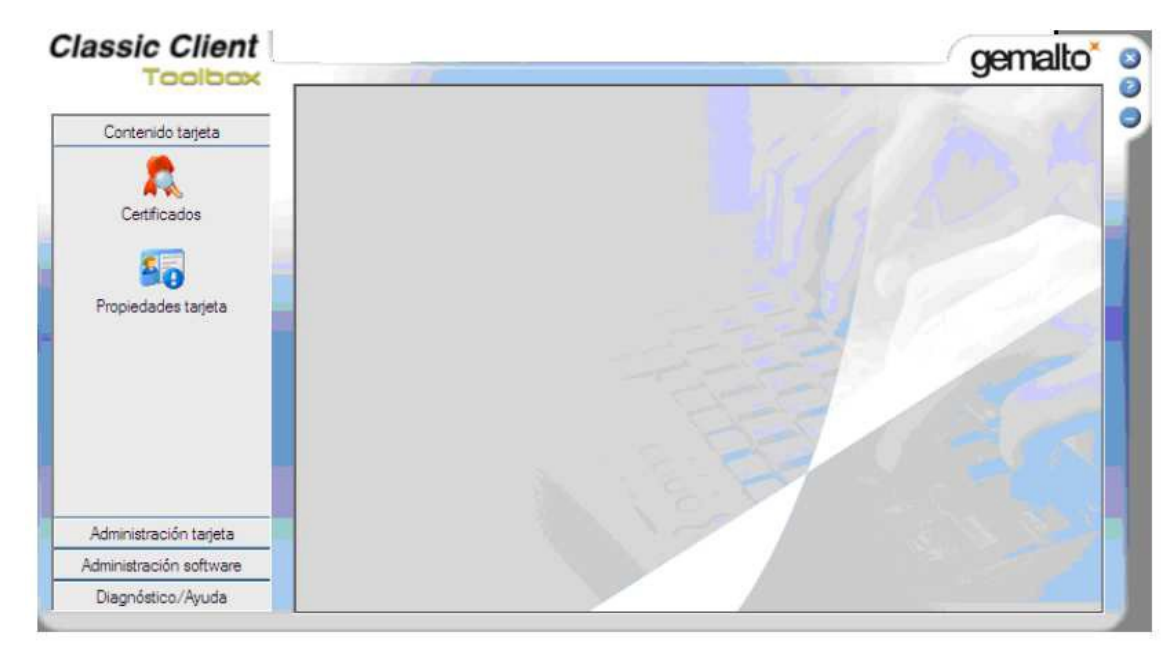

Figura 4 Menú Classic Client Toolbox

3.4 Accedim al menú "Administración tarjeta" (pas 1) i fem clic sobre "Administración de NIP" (pas 2). A continuació seleccionem el nostre lector (pas 3) i indiquem que l'acció que desitgem realitzar es "NIP de desbloqueo" (pas 4) i cliquem sobre "Siguiente" (pas 5). Ho podem observar en la figura 2.

| 1 DOLDOX                                                                       |                       | <u> </u>                                                               |
|--------------------------------------------------------------------------------|-----------------------|------------------------------------------------------------------------|
| 1                                                                              | Administración de NIP |                                                                        |
| Contenido tarjeta<br>Administración tarjeta<br>1<br>2<br>Administración de NIP | 3                     | C3PO LTC3x USB 0                                                       |
|                                                                                | Se                    | leccione la acción que desea realizar en<br>GemSAFE<br>© Cambio de NIP |
|                                                                                |                       | C NIP de desbloqueo                                                    |

Figura 5 Menú Administració de NIP de la targeta

3.5 Un cop dins del menú de desbloqueig del NIP podem desbloquejar la nostra targeta. En el desplegable escollim User (pas 1). A "NIP Administrador " (pas 2) introduïm el PUK del nostre certificat. Caldrà introduir el nou PIN (pas 3) i confirmar-ho (pas 4). Un cop emplenats els camps fem clic sobre "NIP de desbloqueo" (pas 5).

| assic Client                                                         |                                                                                                    | gemalto                                                                                     |
|----------------------------------------------------------------------|----------------------------------------------------------------------------------------------------|---------------------------------------------------------------------------------------------|
| Contenido tarjeta<br>Administración tarjeta<br>Administración de NIP | Administración de NIP<br>HP USB Smart Card Keyboard 0<br>Sección del NIP<br>User<br>NIP Administrador:<br>Nuevo NIP:<br>Confirme el nuevo NIP:<br>4 | NIP<br>4 caracteres ×<br>al a 8 caracteres ×<br>aracteres numéricos ×<br>trones repetidos × |
| Administración software                                              | Forzar el usuario a cambiar su NIP                                                                                                    | << Anterior                                                                                 |

Figura 6 Menú per desbloqueig de PIN

IMPORTANT! Tant el nou PIN com el nou PUK ha de tenir 6 dígits per a que sigui correcte.

3.6 Un cop hem fet clic sobre "NIP de desbloqueo" ens apareixerà una pantalla indicant que s'ha desbloquejat correctament el NIP.

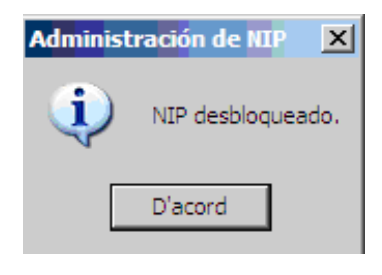

Figura 7 NIP desbloquejat

### 4 Referències

Glossari de termes relacionats amb el certificat i la signatura electrònica http://www.catcert.cat/RECURSOS/Glossari

Preguntes freqüents sobre el funcionament dels certificats

http://www.catcert.cat/RECURSOS/Preguntes-Frequeents-FAQ-s

Web de l' Identitat digital UPC

https://www.upc.edu/identitatdigital/

Espai de preguntes i respostes més freqüents de l' Identitat digital UPC

https://www.upc.edu/identitatdigital/certificatdigital/preguntes-frequents-1